#### Oracle Assets Configurations for Oracle Utilities Work and Asset Cloud Service Integration to Oracle Assets

Setup Guide Release 23B F86426-01

September 2023

.

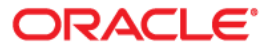

Oracle Fusion Assets Cloud Configurations for Oracle Utilities Work and Asset Cloud Service Integration to Oracle Assets Setup Guide, Release 23B

Copyright © 2000, 2023 Oracle and/or its affiliates.

## Contents

| Preface                                                                                  | i         |
|------------------------------------------------------------------------------------------|-----------|
| Audience                                                                                 | .:.<br>11 |
| Documentation and Resources                                                              | .:.<br>11 |
| Documentation Accessibility                                                              | ii        |
| Conventions                                                                              | ii        |
| Abbreviations i                                                                          | ii        |
| Chapter 1                                                                                |           |
| Overview                                                                                 | 1         |
| Integration Overview1-                                                                   | 2         |
| Pre-requisites1-                                                                         | 2         |
| Design Details1-                                                                         | 2         |
| Asset Additions from Oracle Utilities Work and Asset Cloud Service to Oracle Assets 1-   | 3         |
| Asset Adjustments from Oracle Utilities Work and Asset Cloud Service to Oracle Assets 1- | 3         |
| Asset Retirements from Oracle Utilities Work and Asset Cloud Service to Fixed Assets 1-  | 4         |
| Chapter 2                                                                                |           |
| Oracle Assets Configurations                                                             | 1         |
| Capturing Additional Oracle Utilities Work and Asset Cloud Service Atrributes2-          | 2         |
| Configuring Project Assets Descriptive Flexfields2-                                      | 2         |
| Configuring Fixed Assets Descriptive Flexfields                                          | 3         |
| Configuring BI Reports 2-                                                                | 5         |
| Configuring the Skipping of Expense Account Validation                                   | 6         |

#### Preface

Welcome to the Oracle Assets Setup Guide for Oracle Utilities Work and Asset Cloud Service Integration to Oracle Assets, release 23B. Oracle Assets (mentioned here) is a part of the Oracle Fusion Cloud Financials. This document focuses on the Oracle Assets configurations and administration information required for the integration.

**Please note** that the screenshots and images provided in this document are sample references based on the current release of Oracle Assets configurations for Oracle Utilities Work and Asset Cloud Service Integration to Oracle Assets. They may change based on changes in the future releases.

The preface includes the following:

- Audience
- Documentation and Resources
- Documentation Accessibility
- Conventions
- Abbreviations

#### Audience

This document is intended for anyone implementing the integration of the following products with Oracle Assets:

Oracle Utilities Work and Asset Cloud Service

#### **Documentation and Resources**

For more information regarding this integration, foundation technology and the edge applications, refer to the following documents:

#### **Product Documentation**

| Resource                                                                                       | Location                                                                                       |
|------------------------------------------------------------------------------------------------|------------------------------------------------------------------------------------------------|
| Oracle Utilities Work and Asset Cloud<br>Service Integration to Oracle Assets<br>documentation | https://docs.oracle.com/en/industries/<br>energy-water/integrations-index.html                 |
| Oracle Utilities Work and Asset Cloud<br>Service documentation                                 | https://docs.oracle.com/en/industries/<br>energy-water/work-asset-cloud-service/<br>index.html |
| Oracle Assets documentation                                                                    | https://docs.oracle.com/en/cloud/saas/<br>financials/23c/faalm/index.html                      |

#### **Additional Documentation**

| Resource                                                        | Location                                                                                                    |
|-----------------------------------------------------------------|----------------------------------------------------------------------------------------------------|
| Oracle Integration Cloud Service<br>documentation               | Refer to the OIC documentation at:<br>https://docs.oracle.com/en/cloud/paas/<br>integration-cloud/index.html                                                                                                  |
| Oracle Support                                                  | Visit My Oracle Support at https://<br>support.oracle.com regularly to stay informed about<br>updates and patches.                                                                                            |
|                                                                 | Refer to the <i>Certification Matrix for Oracle Utilities</i><br><i>Products (Doc ID 1454143.1)</i> on My Oracle Support to<br>determine if support for newer versions of the listed<br>products is included. |
|                                                                 | For more information, refer to the Oracle Utilities<br>Integrations page at http://my.oracle.com/site/<br>tugbu/productsindustry/productinfo/utilities/<br>integration/index.htm                              |
| Oracle Technology Network (OTN)<br>latest versions of documents | http://www.oracle.com/technetwork/index.html                                                                                                    |
| Oracle University<br>for training opportunities                 | http://education.oracle.com/                                                                                                    |

#### **Documentation Accessibility**

For information about Oracle's commitment to accessibility, visit the Oracle Accessibility Program website at http://www.oracle.com/pls/topic/lookup?ctx=acc&id=docacc.

#### Access to Oracle Support

Oracle customers have access to electronic support for the hearing impaired. Visit: http://www.oracle.com/pls/topic/lookup?ctx=acc&id=info or http://www.oracle.com/pls/topic/lookup?ctx=acc&id=trs

#### Conventions

| Convention | Meaning                                                                                                    |
|------------|----------------------------------------------------------------------------------------------------|
| boldface   | Boldface type indicates graphical user interface elements associated with an action, or terms defined in text or the glossary.         |
| italic     | Italic type indicates book titles, emphasis, or placeholder variables for which you supply particular values.                          |
| monospace  | Monospace type indicates commands within a paragraph, URLs, code in examples, text that appears on the screen, or text that you enter. |

The following text conventions are used in this document:

#### **Abbreviations**

This document includes the following abbreviations:

| Term | Expanded Form                                         |
|------|-------------------------------------------------------|
| ERP  | Enterprise Resource Planning                          |
| WACS | Oracle Utilities Work and Asset Cloud Service         |
| OIC  | Oracle Integration Cloud                              |
| OA   | Oracle Assets                                         |
| FBDI | File Based Data Import process of Oracle Fusion Cloud |

# Chapter 1 Overview

This chapter focuses on the configurations required for Oracle Assets in order to make the integration work. It includes the following:

- ٠ Integration Overview
- Pre-requisites •
- Design Details ٠

#### **Integration Overview**

Oracle Assets is the central repository of assets records primarily responsible for asset management and financial accounting on assets. Oracle Utilities Work and Asset Cloud Service also provides operational asset management primarily receipt, installation, maintenance, tracking, and removal of assets.

Oracle Utilities Work and Asset Cloud Service integration to Oracle Assets integrates assets transactions from Oracle Utilities Work and Asset Cloud Service to Oracle Assets. Based on whether these activities are tracked through projects or not, assets will be added, adjusted and retired in Oracle Assets through the following assets:

- Project Assets
- Fixed Assets

This seamless integration between Oracle Assets and Oracle Utilities Work and Asset Cloud Service helps to automate flow of assets and related information between the two platforms.

The implementation details are available at: https://docs.oracle.com/en/industries/ energy-water/integrations-index.html

#### **Pre-requisites**

The pre-requisites to import files that come as part of the package are:

- Oracle Assets in Oracle Fusion ERP Cloud has been implemented and standard configurations are been done to support the integration.
- Oracle Integration Cloud should be available for the integration activities.
- Oracle Utilities Work and Asset Cloud Service integration system should be up and running for the interface.
- The required interface file staging area (sFTP server or Oracle Object Storage) is available.

#### **Design Details**

This section describes the design details of the integration:

- Asset Additions from Oracle Utilities Work and Asset Cloud Service to Oracle
   Assets
- Asset Adjustments from Oracle Utilities Work and Asset Cloud Service to Oracle Assets
- Asset Retirements from Oracle Utilities Work and Asset Cloud Service to Fixed Assets

## Asset Additions from Oracle Utilities Work and Asset Cloud Service to Oracle Assets

Assets added in Oracle Utilities Work and Asset Cloud Service will be added in Oracle Assets either as Project Capital Assets or as Fixed Assets.

- **Project Asset Additions to Project Capital Assets**: The assets added through a project associated with **Oracle Utilities Work and Asset Cloud Service** construction work activity will be integrated as adding the Project Capital Assets in Oracle Fusion Cloud ERP. The integration will create project asset and asset assignment definition in the Oracle Fusion Cloud ERP project through Import Asset and Assignments Process FBDI. The project asset cost will be derived from project transactions by standard project processes of Oracle Fusion Cloud ERP and not in the scope of the integration.
- Non-Project Asset Additions to Fixed Assets: The assets added in Oracle Utilities Work and Asset Cloud Service without an associated project will be integrated as an addition of Fixed Assets through Fixed Assets Mass Additions FBDI.

Example: Addition of Capital Spare Assets and Customer Contributed Assets in Oracle Utilities Work and Asset Cloud Service are integrated as Fixed Assets in Oracle Assets.

## Asset Adjustments from Oracle Utilities Work and Asset Cloud Service to Oracle Assets

Asset Adjustments will be done for project and non-project assets.

Project Asset Adjustments to Project Capital Assets: Asset cost or unit changes done through the project associated with Oracle Utilities Work and Asset Cloud Service construction work activities for already existing Fixed Assets in Oracle Fusion Cloud ERP, are sent as project asset adjustments in Oracle Fusion Cloud ERP. The unit adjustment in Oracle Assets will be done through Fixed Assets Mass Transfers Import FBDI. The project asset cost adjustment will be derived from project transactions by standard project processes of Oracle Fusion Cloud ERP and not in scope of this integration.

Example: Capital Spare Asset installation through the project associated with Oracle Utilities Work and Asset Cloud Service construction work activity will be integrated as an adjustment to project assets in Oracle Assets to add installation cost to the existing fixed asset cost.

• Non-Project Asset Adjustments to Fixed Assets: Asset cost or unit changes in Oracle Utilities Work and Asset Cloud Service for non-project assets will be integrated as Fixed Assets adjustments in Oracle Assets. The unit adjustment will be done through Fixed Assets Mass Transfers Import FBDI and cost adjustment will be done through Fixed Assets Mass Adjustments Import FBDI.

## Asset Retirements from Oracle Utilities Work and Asset Cloud Service to Fixed Assets

Asset Retirements of individually tracked assets in Oracle Utilities Work and Asset Cloud Service will be integrated as Asset Retirements in Fixed Assets through Fixed Assets Mass Retirements Import FBDI.

# Chapter 2

### **Oracle Assets Configurations**

This chapter provides information about the Oracle Assets configurations that have to be set on top of the standard Oracle Assets attributes based on the Oracle Utilities Work and Asset Cloud Service asset information. The following are described:

- Capturing Additional Oracle Utilities Work and Asset Cloud Service Atrributes
- Configuring BI Reports
- Configuring the Skipping of Expense Account Validation

## Capturing Additional Oracle Utilities Work and Asset Cloud Service Atrributes

The following Oracle Utilities Work and Asset Cloud Service attributes will also be captured against asset definition as descriptive flexfields for both project assets and fixed assets:

- Customer Contributed Flag
- Activity ID
- Work Order ID
- Work Order Number

Following are the configurations for capturing attributes:

- Configuring Project Assets Descriptive Flexfields
- Configuring Fixed Assets Descriptive Flexfields

**Please note** that the screenshots and images provided in this document are sample references based on the current release of Oracle Assets configurations for Oracle Utilities Work and Asset Cloud Service Integration to Oracle Assets. They may change based on changes in the future releases.

#### **Configuring Project Assets Descriptive Flexfields**

To configure the Oracle Utilities Work and Asset Cloud Service attributes in Project Assets Descriptive Flexfield:

- Go to Navigator > Setup and Maintenance and search for "Manage Project Costing Descriptive Flexfields".
- 2. Click Manage Project Costing Descriptive Flexfields.
- 3. Search for "Project Assets".
- 4. Click the Project Assets descriptive flexfield and click the Edit icon.

| lanage Project Costin                                                                                   | ng Descriptiv                                  | e Flexfields @                                              | D                                                                                                    |               |                                                                             |                           |                             |                                                                            |  | Dgne           |
|----------------------------------------------------------------------------------------------------|------------------------------------------------|-------------------------------------------------------------|----------------------------------------------------------------------------------------------------|---------------|-----------------------------------------------------------------------------|---------------------------|-----------------------------|----------------------------------------------------------------------------|--|----------------|
| J Search                                                                                                |                                                |                                                             |                                                                                                    |               |                                                                             |                           |                             |                                                                            |  |                |
| Name                                                                                                    |                                                |                                                             |                                                                                                    |               |                                                                             |                           |                             |                                                                            |  |                |
| Flexfield Code                                                                                          |                                                |                                                             |                                                                                                    |               |                                                                             |                           |                             |                                                                            |  |                |
| Module                                                                                                  |                                                | -                                                           |                                                                                                    |               |                                                                             |                           |                             |                                                                            |  |                |
|                                                                                                    |                                                |                                                             |                                                                                                    |               |                                                                             |                           |                             |                                                                            |  | Search Repair  |
|                                                                                                    |                                                |                                                             |                                                                                                    |               |                                                                             |                           |                             |                                                                            |  | and the second |
| anath Desults                                                                                           | _                                              |                                                             |                                                                                                    |               |                                                                             |                           |                             |                                                                            |  |                |
| earch Results                                                                                           | Ŷ                                              |                                                             |                                                                                                    |               |                                                                             |                           |                             |                                                                            |  |                |
| earch Results<br>Actors • View • Format •                                                               | Freezo                                         | e 🔛 Detach el                                               | Whap Deptoy Flexifield                                                                                                    |               |                                                                             |                           |                             |                                                                            |  |                |
| Actors View View View Name                                                                              | Type                                           | e 📰 Detach 🚽<br>Module                                      | Wrop Deploy Fissfield<br>Flexfield Code                                                                                                    | Entity Usages | Description                                                                 | Deployment<br>Status      | Deployment Error<br>Message | Deployment Date                                                            |  |                |
| Actons View Format V Name Capitalized Interest Rates                                                    | Type                                           | e 🔛 Detach al<br>Module<br>Setup                            | Wrsp Deploy Flexifield Flexifield Code Pu0_CINT_RATE_NAMES_DESC_FLEX                                                                                   | Entity Usages | Description<br>Fields for capital                                           | Deployment<br>Status      | Deployment Error<br>Message | Deployment Date                                                            |  |                |
| Actions View View Vormat V<br>Name<br>Capitalized Interest Rates<br>Project Allocation Rule             | Type Descriptive                               | e 🛒 Detsch 🖃<br>Module<br>Setup<br>Setup                    | W100 Deploy Fixedial Fexced Code PJC_CNT_RATE_NAMES_DESC_FLEX PJC_ALLOC_RULES_DESC_FLEX                                                                | Entity Usages | Description<br>Fields for capital<br>Fields for projec                      | Deployment<br>Status<br>* | Deployment Error<br>Message | Deployment Date<br>3423/17 12:20 PM<br>3423/17 12:23 PM                    |  |                |
| Actions View Vormet V<br>Name<br>Capitalized Interest Rates<br>Project Alocation Rule<br>Project Assets | V Freezo<br>Type<br>Descriptive<br>Descriptive | e 📰 Detach of<br>Module<br>Setup<br>Setup<br>Capitalization | Display Flashing           Fashing Code           PAC_CMT_RATE_JAWES_DESC_FLEX           PAC_ALLOC_FULES_DESC_FLEX           PAC_MALE_SABETS_DESC_FLEX | Entity Usages | Description<br>Fields for capital<br>Fields for projec<br>Master Flexifield | Deployment<br>Status      | Deployment Error<br>Message | Deployment Date<br>3/23/17 12:20 PM<br>3/22/17 12:23 PM<br>1/17/23 1:54 PM |  |                |

5. Click + to add the following Global Segments. Save each record.

| Edit Descriptive Flexfield: Project As | ssets (2)                                                             |        |                                                                         | Manage Contexts | Manage Segment Labels | Save | Save and Close | ⊆ancel |
|----------------------------------------|-----------------------------------------------------------------------|--------|-------------------------------------------------------------------------|-----------------|-----------------------|------|----------------|--------|
| Name<br>Flexifield Code<br>Description | Project Assets<br>PJC: PRJ_ASSETS_DESC_FLEX<br>Master Flexfield Usage | Segme  | t Separator . •<br>Application Project Costing<br>Module Capitalization |                 |                       |      |                |        |
| Global Segments                        | Table Column Value Set                                                | Prompt |                                                                         |                 |                       |      |                |        |

| Sequence | Name                                    | Table Column | Value Set        | Prompt                                  | Display<br>Type | Display<br>Size | API Name                        |
|----------|-----------------------------------------|--------------|------------------|-----------------------------------------|-----------------|-----------------|---------------------------------|
| 10       | WACS<br>Customer<br>Contributed<br>Flag | ATTRIBUTE12  | 30<br>Characters | WACS<br>Customer<br>Contributed<br>Flag | Text Box        | 25              | wacsCustomerC<br>ontributedFlag |
| 20       | WACS Activity<br>ID                     | ATTRIBUTE13  | 30<br>Characters | WACS<br>Activity ID                     | Text Box        | 25              | wacsActivityId                  |
| 30       | WACS Work<br>Order ID                   | ATTRIBUTE14  | 30<br>Characters | WACS Work<br>Order ID                   | Text Box        | 25              | wacsWorkOrder<br>Id             |
| 40       | WACS Work<br>Order Number               | ATTRIBUTE15  | 30<br>Characters | WACS Work<br>Order<br>Number            | Text Box        | 25              | wacsWorkOrder<br>Number         |

The following screenshot shows the Global Segments after the configuration is saved.

| Edit Descriptive Flexfield: Project A<br>Name<br>Flexfield Code<br>Description | Project Assets<br>PJC_PRJ_ASSETS_DESC<br>Master Flocheld Usage | FLEX          |                                | Manage Controls         Manage Segment Labels         Save         Save and Clove           Segment Segment Period Costing<br>Module         Page         Costing | Cancel |
|--------------------------------------------------------------------------------|----------------------------------------------------------------|---------------|--------------------------------|----------------------------------------------------------------------------------------------------|--------|
| Global Segments<br>Actors • View • Format • + / X                              | Freeze Detach                                                  | el Wrap       |                                |                                                                                                    |        |
| Sequence Name                                                                  | Table Column                                                   | value set     | Prompt                         |                                                                                                    |        |
| 10 WACS Customer Contributed Flag                                              | ATTRIBUTE12                                                    | 30 Characters | WACS Customer Contributed Flag |                                                                                                    |        |
| 20 WACS Activity ID                                                            | ATTRIBUTE13                                                    | 30 Characters | WACS Activity ID               |                                                                                                    |        |
| 30 WACS Work Order ID                                                          | ATTRIBUTE14                                                    | 30 Characters | WACS Work Order ID             |                                                                                                    |        |
| 40 WACS Work Order Number                                                      | ATTRIBUTE15                                                    | 30 Characters | WACS Work Order Number         |                                                                                                    |        |
| Columns Hidden 9                                                               |                                                                |               |                                |                                                                                                    |        |
| Context Segment                                                                |                                                                |               |                                |                                                                                                    | G      |
| Promp<br>API Name                                                              | Context Prompt                                                 |               |                                | B Enabled                                                                                                    |        |
| Value Set                                                                      |                                                                |               |                                | BiLabel                                                                                                    |        |
| Default Type                                                                   |                                                                |               |                                | Destribution reads reads                                                                                                    |        |
|                                                                                | Required                                                       |               |                                | Instruction Help Text                                                                                                    |        |
| * Display Type                                                                 | Hidden 🗸                                                       |               |                                | <i>h</i>                                                                                                    |        |
| Context Sensitive Segments                                                     |                                                                |               |                                |                                                                                                    |        |
| Provide another based on the states of another based                           |                                                                |               |                                |                                                                                                    |        |

- 6. Click Save and Close.
- 7. To deploy the **Project Assets** flexfield, click **Project Assets DFF** and then click **Deploy Flexfield**.

If the table columns **ATTRIBUTE12** to **ATTRIBUTE15** are used by existing implementation, the available attribute columns can be used. In such cases, the data mappings in the **OU WACS ERPFA Project Asset Addition** integration will need to change to reflect column changes.

#### **Configuring Fixed Assets Descriptive Flexfields**

To configure the Oracle Utilities Work and Asset Cloud Service attributes in Fixed Assets Descriptive Flexfield:

- Go to Navigator > Setup and Maintenance and search for "Manage Fixed Assets Descriptive Flexfields".
- 2. Click Manage Fixed Assets Descriptive Flexfields.
- 3. Search for "Asset Category".

4. Click the Asset Category descriptive flexfield and click the Edit icon.

| Manage Fixed Assets                                                                     | ts Descriptive Fle                                                                                                    | exfields (?)                                       |                                                                                                    |               |                                                                            |                           |                             |                                                                                                   |   |  | Dane         |
|-----------------------------------------------------------------------------------------|----------------------------------------------------------------------------------------------------|----------------------------------------------------|----------------------------------------------------------------------------------------------------|---------------|----------------------------------------------------------------------------|---------------------------|-----------------------------|---------------------------------------------------------------------------------------------------|---|--|--------------|
| ∡ Search                                                                                |                                                                                                    |                                                    |                                                                                                    |               |                                                                            |                           |                             |                                                                                                   |   |  |              |
| Name                                                                                    |                                                                                                    |                                                    |                                                                                                    |               |                                                                            |                           |                             |                                                                                                   |   |  |              |
| Flexfield Code                                                                          |                                                                                                    |                                                    |                                                                                                    |               |                                                                            |                           |                             |                                                                                                   |   |  |              |
| Module                                                                                  |                                                                                                    | *                                                  |                                                                                                    |               |                                                                            |                           |                             |                                                                                                   |   |  |              |
|                                                                                         |                                                                                                    |                                                    |                                                                                                    |               |                                                                            |                           |                             |                                                                                                   |   |  | Search Reset |
|                                                                                         | _                                                                                                    |                                                    |                                                                                                    |               |                                                                            |                           |                             |                                                                                                   |   |  |              |
| One and Description                                                                     |                                                                                                    |                                                    |                                                                                                    |               |                                                                            |                           |                             |                                                                                                   |   |  |              |
| Search Results                                                                          | Ŷ                                                                                                    |                                                    |                                                                                                    |               |                                                                            |                           |                             |                                                                                                   |   |  |              |
| Search Results                                                                          | Freeze                                                                                                    | 📰 Detach 🚽 Wra                                     | Deploy Flexfield                                                                                                    |               |                                                                            |                           |                             |                                                                                                   |   |  |              |
| Search Results Actions • View • Format • Name                                           | Type M                                                                                                    | 🔐 Detach 🚽 Wra<br>Aodule                           | Deptoy Flexfield                                                                                                    | Entity Usages | Description                                                                | Deployment<br>Status      | Deployment Error<br>Message | Deployment Date                                                                                   |   |  |              |
| Search Results Actions • View • Format • Name Acset Category                            | Type M<br>Descriptive S                                                                                                    | Codule                                             | Deptoy Flexifield     Flexfield Code     FA_ADDITIONS                                                                  | Entity Usages | Description                                                                | Deployment<br>Status      | Deployment Error<br>Message | Deployment Date                                                                                   | Ŷ |  | Í            |
| Actors View Format  Name Acset Category Acsets Invoices                                 | Type N<br>Descriptive S                                                                                                    | Detach +1 Wra<br>Acdule<br>ihared Objects          | Deploy Flexifield           Flexifield Code           FA_ADDITIONS           FA_ASSET_INVOICES                         | Entity Usages | Description     Fields for categ     Fields for additi                     | Deployment<br>Status      | Deployment Error<br>Message | Deployment Date<br>12/20/22 12:43 PM<br>3/23/17 12:22 PM                                          | Ŷ |  | ŕ            |
| Search Results Actions  Vew Format  Actions Actions Actions Actions Actions Borus Rates | V Prozector<br>V Prozector<br>V Pro | Detach of Wra Acdule  hared Objects  hared Objects | Deploy Fiestheld           Flexifield Code           FA_ADDITIONS           FA_ASSET_INVOICES           FA_BONUS_RATES | Entity Usages | Description     Fields for categ     Fields for addit     Fields for bonus | Deployment<br>Status<br>& | Deployment Error<br>Message | Deployment Date           12/20/22 12:43 PM           3/23/17 12:22 PM           3/23/17 12:22 PM | Ŷ |  | Î            |

#### 5. Click + to add the following Global Segments. Save each record.

| Edit Descriptive Flexfield: Asset Ca | itegory (2)                                       |           |        |                       | Manage Contexts | Manage Segment Labels | Save | Save and Close C |
|--------------------------------------|---------------------------------------------------|-----------|--------|-----------------------|-----------------|-----------------------|------|------------------|
| Nam                                  | a Asset Category                                  |           |        | Segment Separator - 🗸 |                 |                       |      |                  |
| Flexfield Cod                        | FA_ADDITIONS                                      |           |        | Application Assets    |                 |                       |      |                  |
| Descriptio                           | Fields for category details o<br>categories page. | n the     |        | Module Shared         | I Objects       |                       |      |                  |
| Global Segments                      |                                                   |           |        |                       |                 |                       |      |                  |
| Actors 🕶 View 💌 Format 💌 🕂 💉 💥       | 🗐 Freeze 🔐 Detach                                 | el Wrap   |        |                       |                 |                       |      |                  |
| * Senuencer Name                     | Table Column                                      | Value Set | Promot |                       |                 |                       |      |                  |

| Sequence | Name                                    | Table Column | Value Set        | Prompt                                  | Display<br>Type | Display<br>Size | API Name                        |
|----------|-----------------------------------------|--------------|------------------|-----------------------------------------|-----------------|-----------------|---------------------------------|
| 10       | WACS<br>Customer<br>Contributed<br>Flag | ATTRIBUTE15  | 30<br>Characters | WACS<br>Customer<br>Contributed<br>Flag | Text Box        | 25              | wacsCustomerC<br>ontributedFlag |
| 20       | WACS Activity<br>ID                     | ATTRIBUTE16  | 30<br>Characters | WACS<br>Activity ID                     | Text Box        | 25              | wacsActivityId                  |
| 30       | WACS Work<br>Order ID                   | ATTRIBUTE17  | 30<br>Characters | WACS Work<br>Order ID                   | Text Box        | 25              | wacsWorkOrder<br>Id             |
| 40       | WACS Work<br>Order Number               | ATTRIBUTE18  | 30<br>Characters | WACS Work<br>Order<br>Number            | Text Box        | 25              | wacsWorkOrder<br>Number         |

The following screenshot shows the Global Segments after the configuration is saved.

| Edit Descriptive Flexfield: Asset Ca<br>Nam<br>Flexfiel Cob<br>Description      | tegory ⑦<br>Asset Category<br>FA_ADDITION8<br>Fields for category details of<br>categories page. | on the        |                                | Segment Separator  Application Assets Module Shared Object | Manage Contexts | Manage Segment Labels | Save S | ave and Close | Cancel |
|---------------------------------------------------------------------------------|--------------------------------------------------------------------------------------------------|---------------|--------------------------------|------------------------------------------------------------|-----------------|-----------------------|--------|---------------|--------|
| Global Segments                                                                 |                                                                                                  |               |                                |                                                            |                 |                       |        |               |        |
| Actions  View  Format                                                           | Table Column                                                                                     | value Set     | Prompt                         |                                                            |                 |                       |        |               |        |
| 10 WACS Customer Contributed Flag                                               | ATTRIBUTE15                                                                                      | 30 Characters | WACS Customer Contributed Flag |                                                            |                 |                       |        |               |        |
| 20 WACS Activity ID                                                             | ATTRIBUTE16                                                                                      | 30 Characters | WACS Activity ID               |                                                            |                 |                       |        |               |        |
| 30 WACS Work Order ID                                                           | ATTRIBUTE17                                                                                      | 30 Characters | WACS Work Order ID             |                                                            |                 |                       |        |               |        |
| 40 WACS Work Order Number                                                       | ATTRIBUTE18                                                                                      | 30 Characters | WACS Work Order Number         |                                                            |                 |                       |        |               |        |
| Columns Hidden 9                                                                |                                                                                                  |               |                                |                                                            |                 |                       |        |               |        |
| Context Segment                                                                 |                                                                                                  |               |                                |                                                            |                 |                       |        |               | B      |
| * Prom                                                                          | Context Value                                                                                    |               |                                | BI Enabled                                                 |                 |                       |        |               |        |
| API Nam                                                                         | 0                                                                                                |               |                                | Bi Label 🗸                                                 |                 |                       |        |               |        |
| Value Se                                                                        | t                                                                                                |               | •                              | Definition Help Text                                       |                 |                       |        |               |        |
| Default Typ                                                                     | • ~                                                                                              |               |                                |                                                            | li              |                       |        |               |        |
|                                                                                 | Required                                                                                         |               |                                | Instruction Help Text                                      |                 |                       |        |               |        |
| * Display Typ                                                                   | e Hidden 🗸                                                                                       |               |                                |                                                            |                 |                       |        |               |        |
| Context Sensitive Segments                                                      |                                                                                                  |               |                                |                                                            |                 |                       |        |               |        |
| Specify segments based on the defined context value.<br>No contexts to display. |                                                                                                  |               |                                |                                                            |                 |                       |        |               |        |

6. Click Save and Close.

7. To deploy the **Asset Category** flexfield, click **Asset Category DFF** and then click **Deploy Flexfield**.

If the table columns **ATTRIBUTE15** to **ATTRIBUTE18** are used by existing implementation, the available attribute columns can be used. In such cases, the data mappings in the **OU WACS ERPFA Fixed Asset Addition** integration will need to change to reflect column changes.

#### **Configuring BI Reports**

To import and configure the BI reports in Fixed Assets:

- 1. Navigate to **Tools** > **Reports & Analytics**.
- 2. Click Browse Catalog.
- 3. In the Folders section, navigate to the required directory.

Example: /Custom/FINWACS

Note: Make sure that the user has rights to access the folder.

This path should be configured in the "fa.bi.reportUrl" property in the **OUTL-BRT-WACS\_ERPFA\_CONFIGPROPS** Oracle Integration Cloud lookup, along with the file name.

Example: /Custom/FINWACS/ERPFA\_AssetDetailsReport\_WACS.xdo

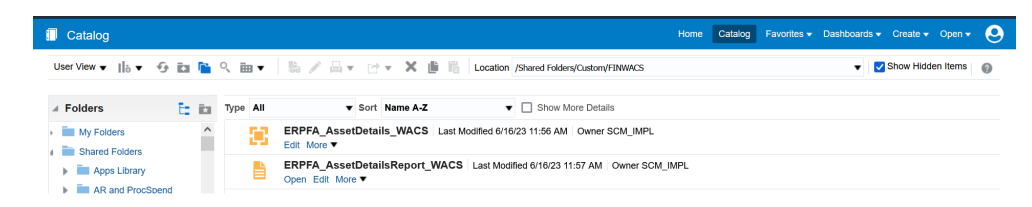

4. From the list of tasks related to the selected folder, select Unarchive.

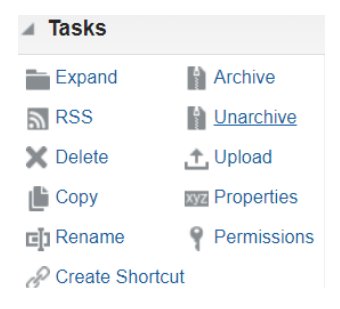

 Click Browse and select the "ERPFA\_AssetDetails\_WACS.xdm.catalog" archived file to unarchive. Select None and Inherit from the respective Replace and ACL drop-down lists.

| Unarchive    |         | @ ×       |
|--------------|---------|-----------|
| Archive file |         | Browse    |
| Replace      | None    | •         |
| ACL          | Inherit | •         |
|              |         | OK Cancel |

- 6. Click **OK**.
- Repeat the steps 5 and 6 to unarchive the "ERPFA\_AssetDetailsReport\_WACS.xdo.catalog" file.
- 8. Import the following BI report artifacts:
  - ERPFA\_AssetDetails\_WACS.xdm.catalog
  - ERPFA\_AssetDetailsReport\_WACS.xdo.catalog

#### **Configuring the Skipping of Expense Account Validation**

To configure the skipping of expense account validation during Fixed Assets Mass Additions FBDI:

- Navigate to Navigator > Setup and Maintenance and search for "Manage Standard Lookups".
- 2. Search for the "ORA\_ERP\_CONTROLLED\_CONFIG" Lookup Type.
- 3. Add the following new lookup code row.

| Lookup Code                   | Enabled | Meaning                                                                          |
|-------------------------------|---------|----------------------------------------------------------------------------------|
| ORA_ERP_CONTRO<br>LLED_CONFIG | Yes     | Fixed Assets Addition: Suppress expense account validation in POST mass addition |

| Manage Standard Lookups (?)                                                                                                    | Save Save and Close Cancel                           |  |  |  |  |  |  |
|----------------------------------------------------------------------------------------------------|------------------------------------------------------|--|--|--|--|--|--|
| ⊿ Search                                                                                                    |                                                      |  |  |  |  |  |  |
| Lookup Type ORA_ERP_CONTROLLED_CONFIG                                                                                           |                                                      |  |  |  |  |  |  |
| Meaning                                                                                                    |                                                      |  |  |  |  |  |  |
| Description                                                                                                    |                                                      |  |  |  |  |  |  |
| Module v                                                                                                    |                                                      |  |  |  |  |  |  |
| MARMA .                                                                                                    | Search Reset                                         |  |  |  |  |  |  |
|                                                                                                    |                                                      |  |  |  |  |  |  |
| ▲ Search Results                                                                                                    |                                                      |  |  |  |  |  |  |
| Actore • View • Format • 💠 💥 🚱 🔚 Freeze 🔛 Detach of Wrap                                                                        |                                                      |  |  |  |  |  |  |
| Lookup Type 🔺 🗢 Meaning Description Module                                                                                      | Lookup<br>Configuration REST Access Secured<br>Level |  |  |  |  |  |  |
| ORA_ERP_CONTROLLED_CONFIG Controlled feature or enhan Option to opt in for a specific configuration in Shared                   | Extension Secure                                     |  |  |  |  |  |  |
|                                                                                                    |                                                      |  |  |  |  |  |  |
|                                                                                                    |                                                      |  |  |  |  |  |  |
| Actions 🔹 View 👻 Format 💌 🕂 🗶 📴 🚱 📴 Detach 🕼 Wrap                                                                               |                                                      |  |  |  |  |  |  |
|                                                                                                    |                                                      |  |  |  |  |  |  |
|                                                                                                    |                                                      |  |  |  |  |  |  |
| Lookup Code         Display ▲マ         Enabled         End Date         End Date         Meaning         ▲マ         Description | Tag                                                  |  |  |  |  |  |  |

4. Click Save.